## szkolenie Day0 instrukcja na telefon.

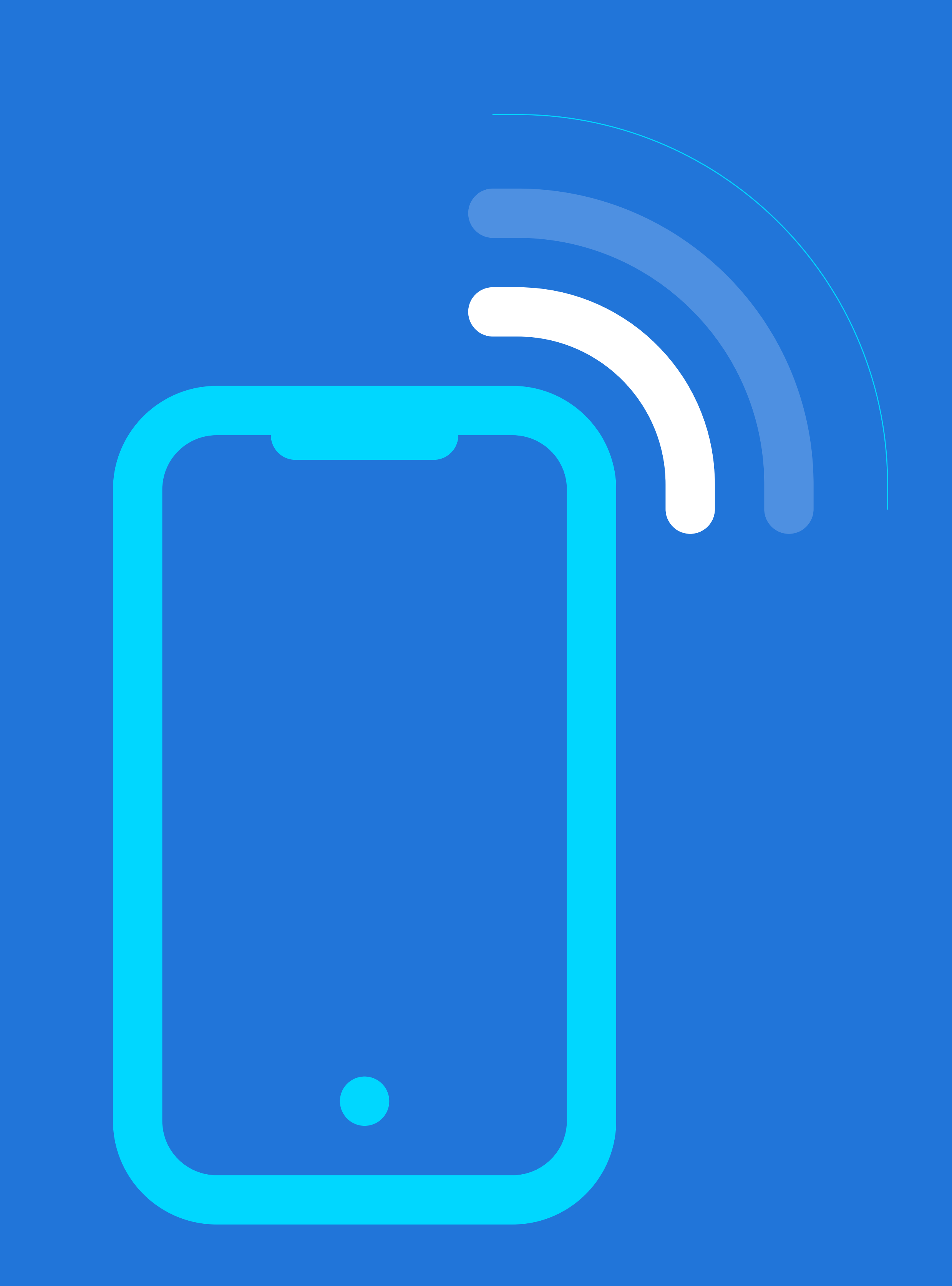

## 

By zalogować się do spotkania wymagane jest pobranie aplikacji "Cisco Webex Meeting" ze Sklepu Play, bądź App Store. Kiedy aplikacja zostanie zainstalowana kliknij "Otwórz"

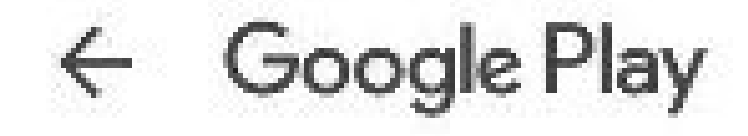

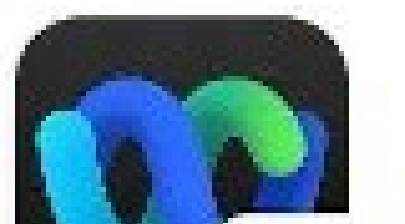

Webex Meetings

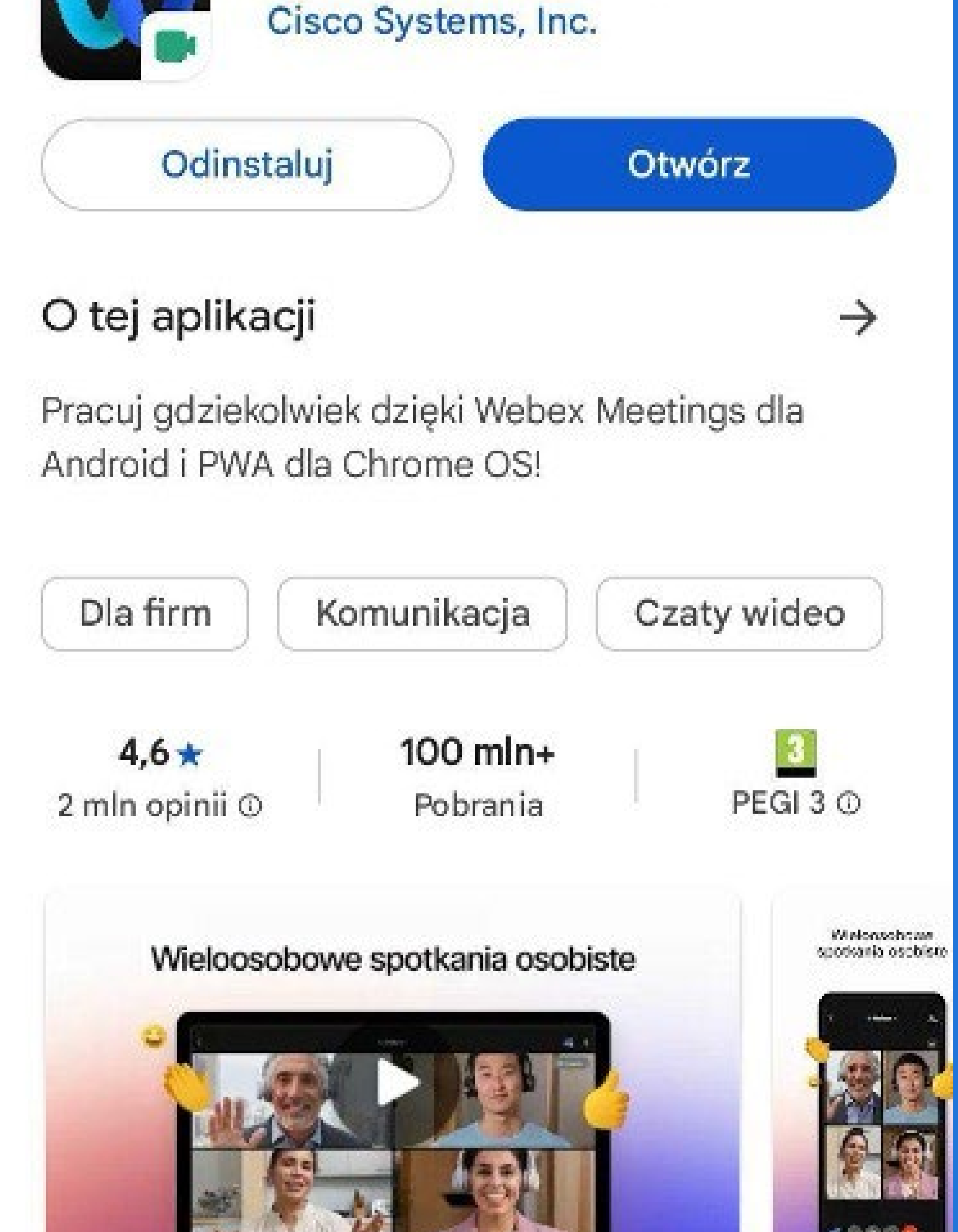

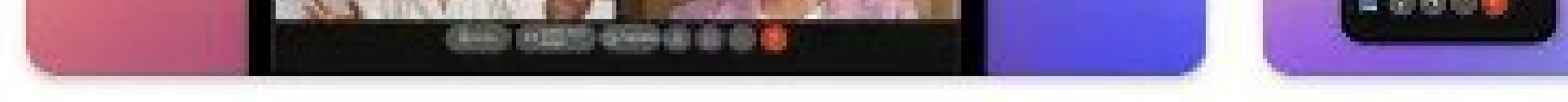

## Bezpieczeństwo danych

 $\rightarrow$ 

Podstawą bezpieczeństwa jest wiedza o tym, jak deweloperzy zbierają i udostępniają Twoje dane. Sposoby zapewniania prywatności i bezpieczeństwa danych mogą się różnić w zależności od użycia aplikacji, regionu i wieku

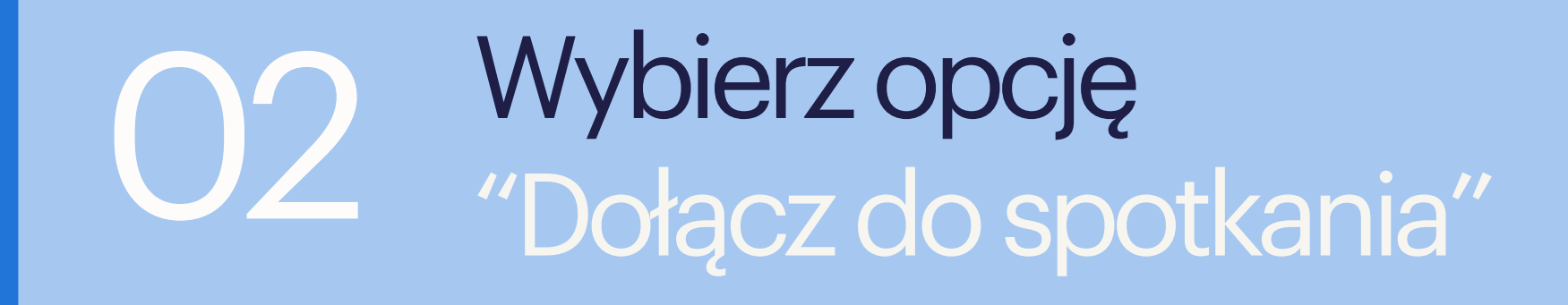

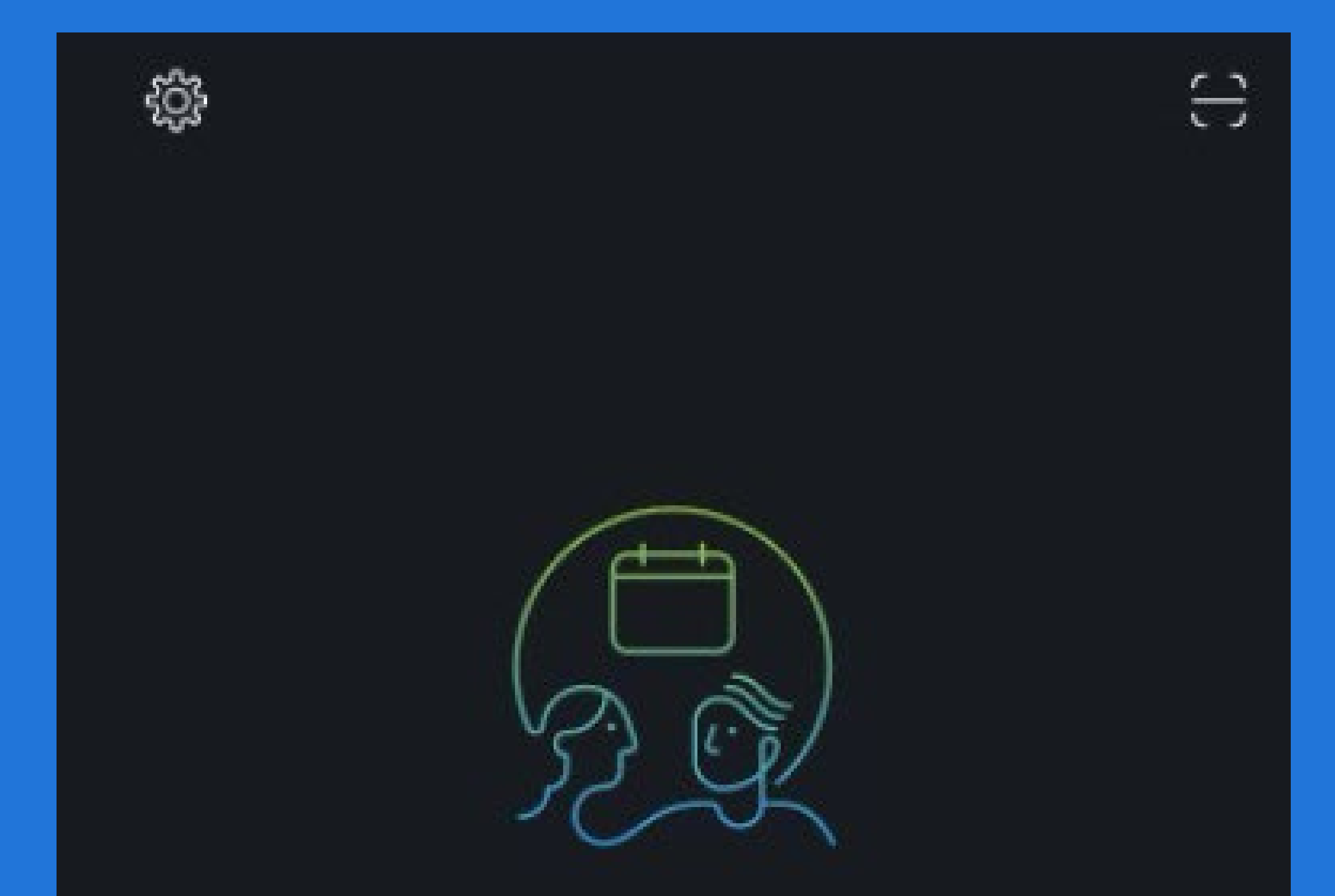

## Zobacz wszystkie nadchodzące spotkania Webex i łatwo zaplanuj spotkanie w podróży.

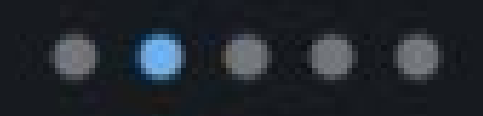

Dołącz do spotkania

Zaloguj się

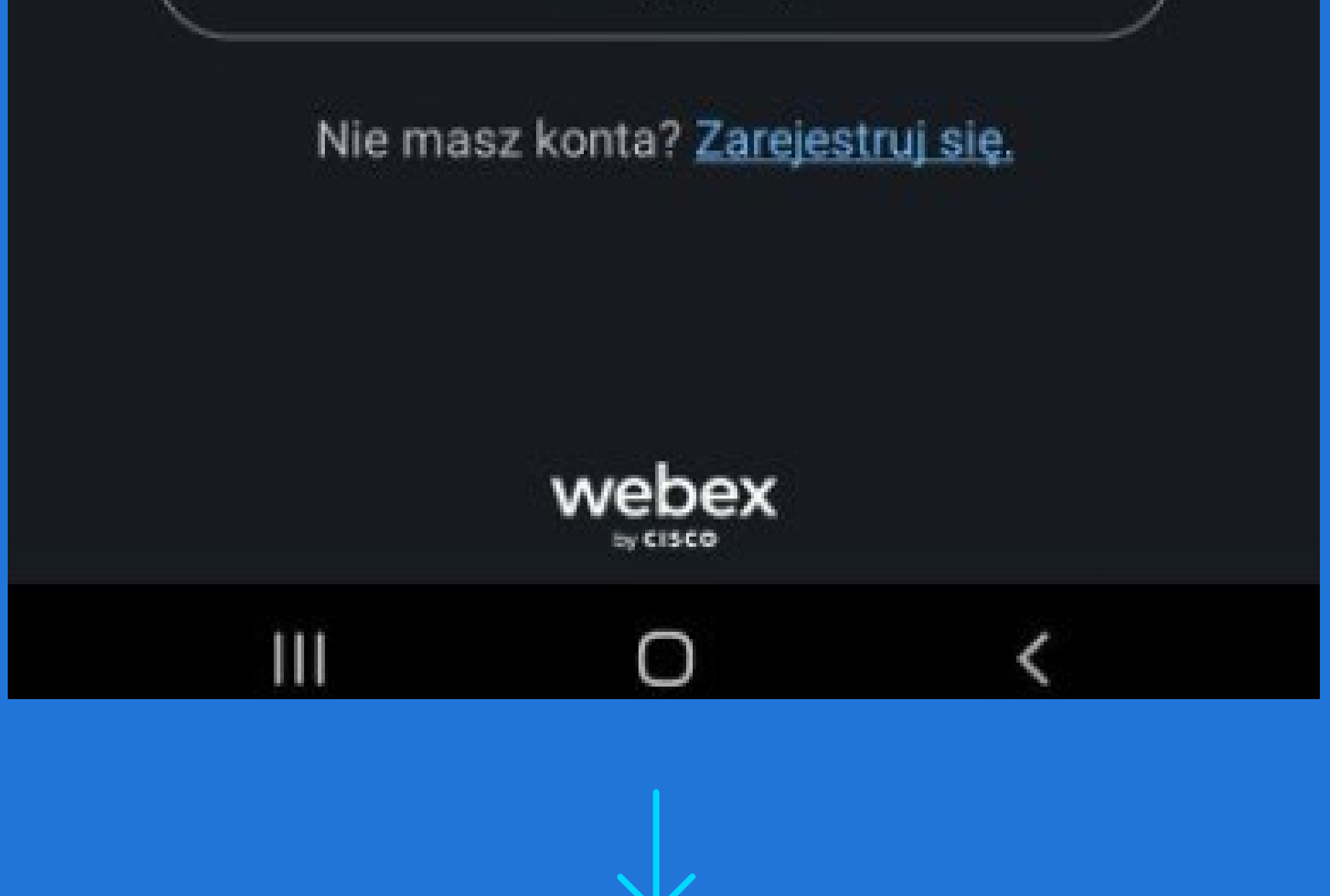

3 Następnie wprowadź numer wydarzenia (podany w mailu), imię, nazwisko oraz adres e-mail.

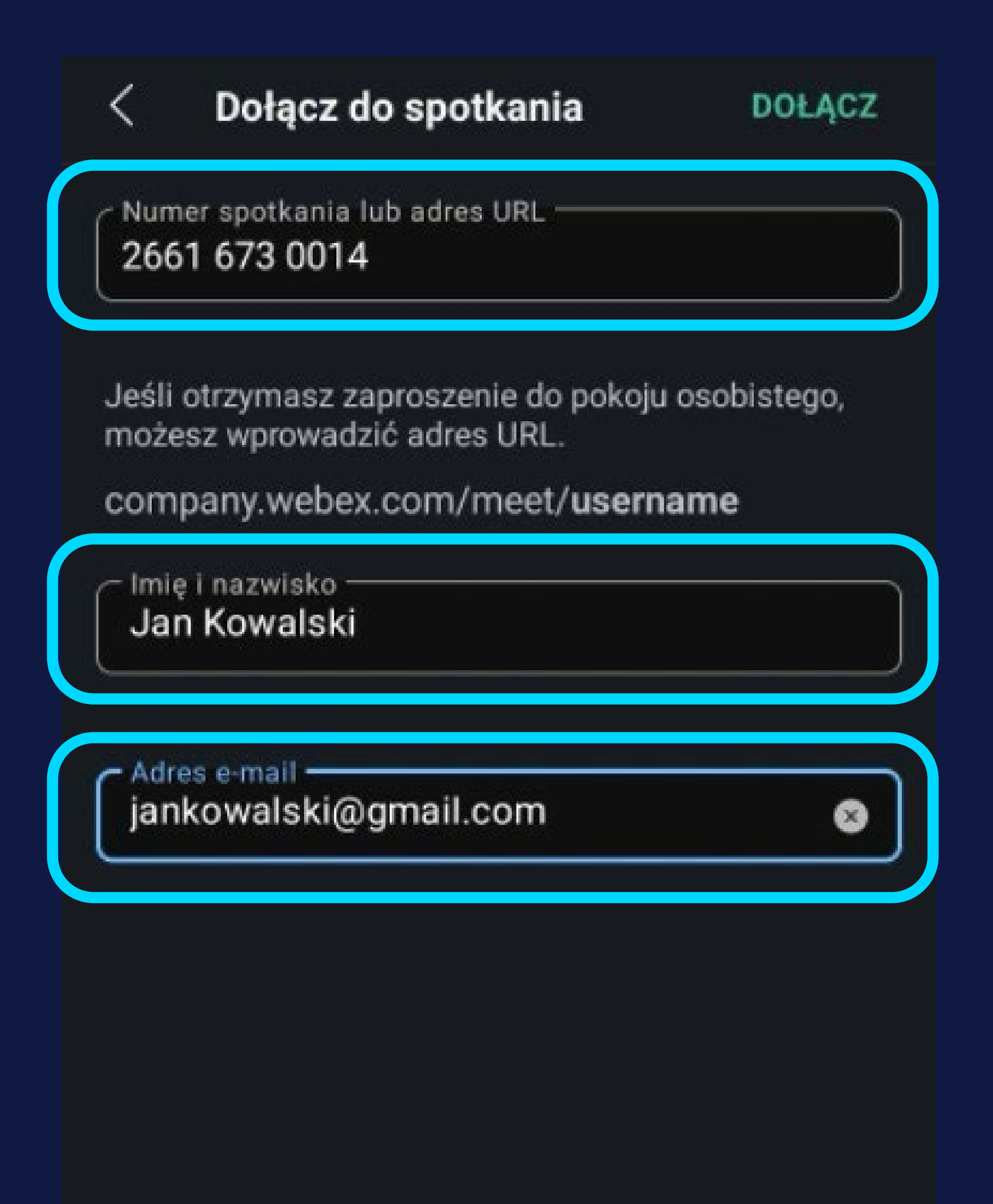

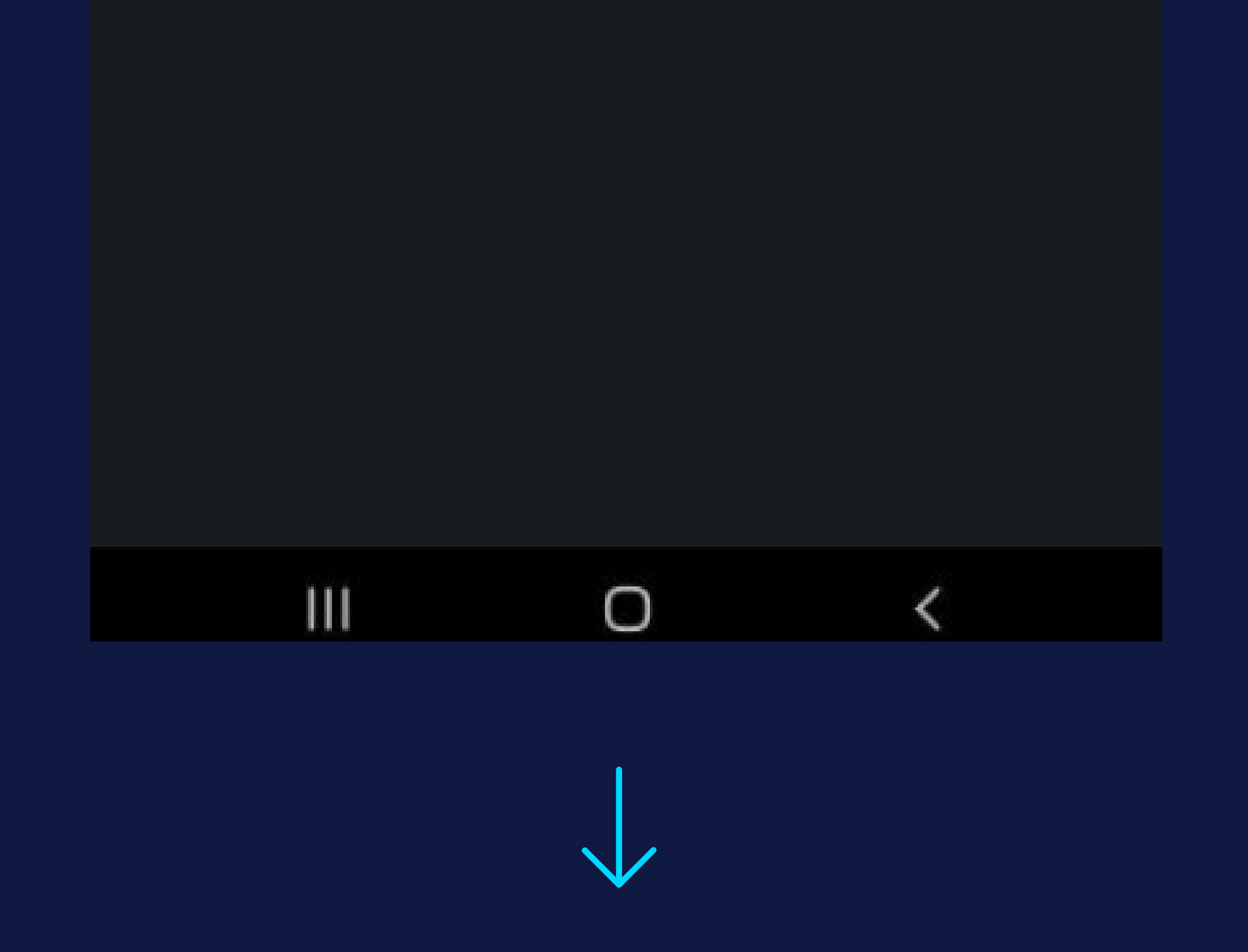

W kolejnym kroku kliknij "Dołącz". Aplikacja może poprosić o zezwolenie na korzystanie z mikrofonu. Należy zgodę zaakceptować, w przeciwnym razie nie będziesz słyszeć prowadzącego.

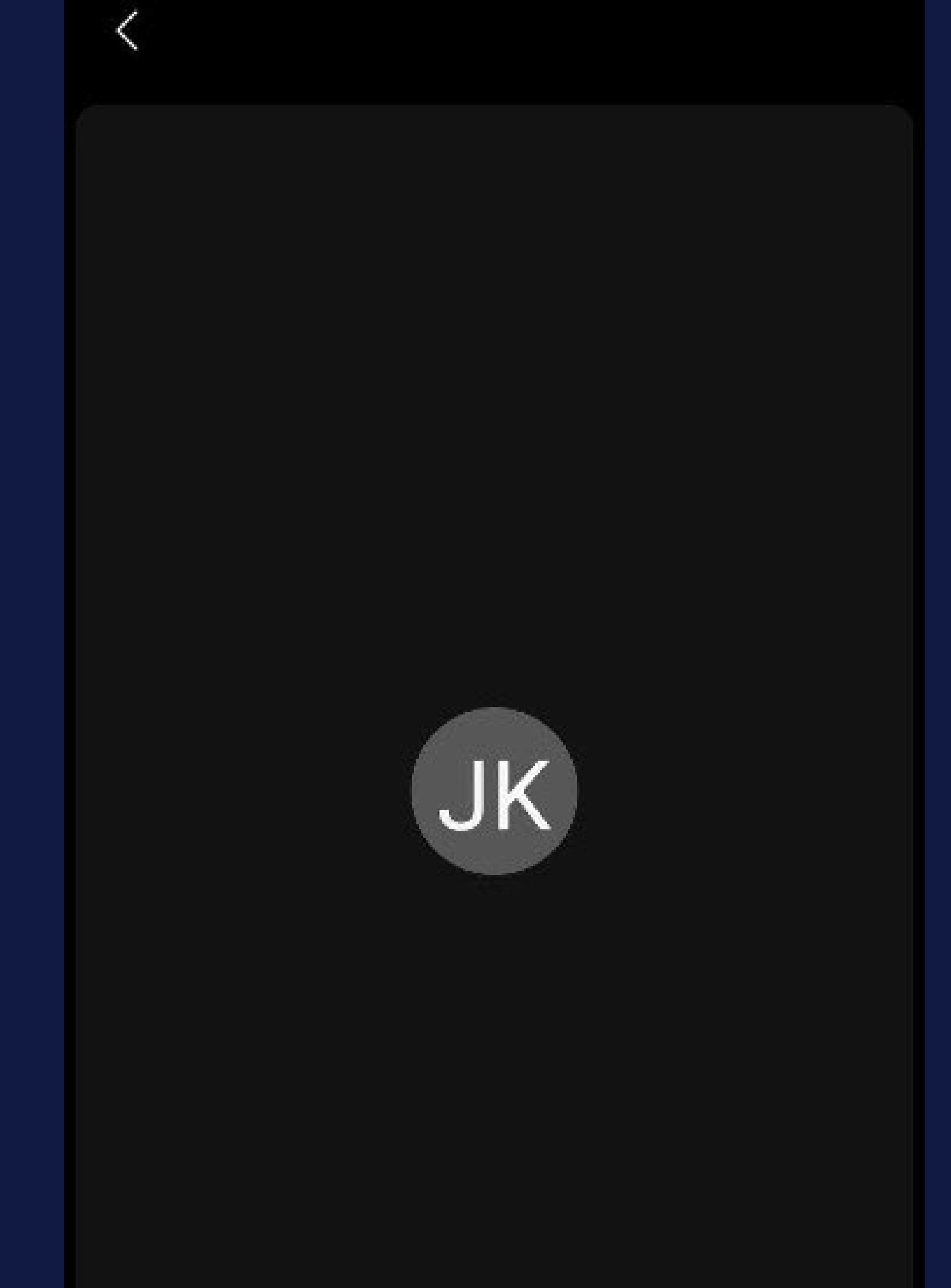

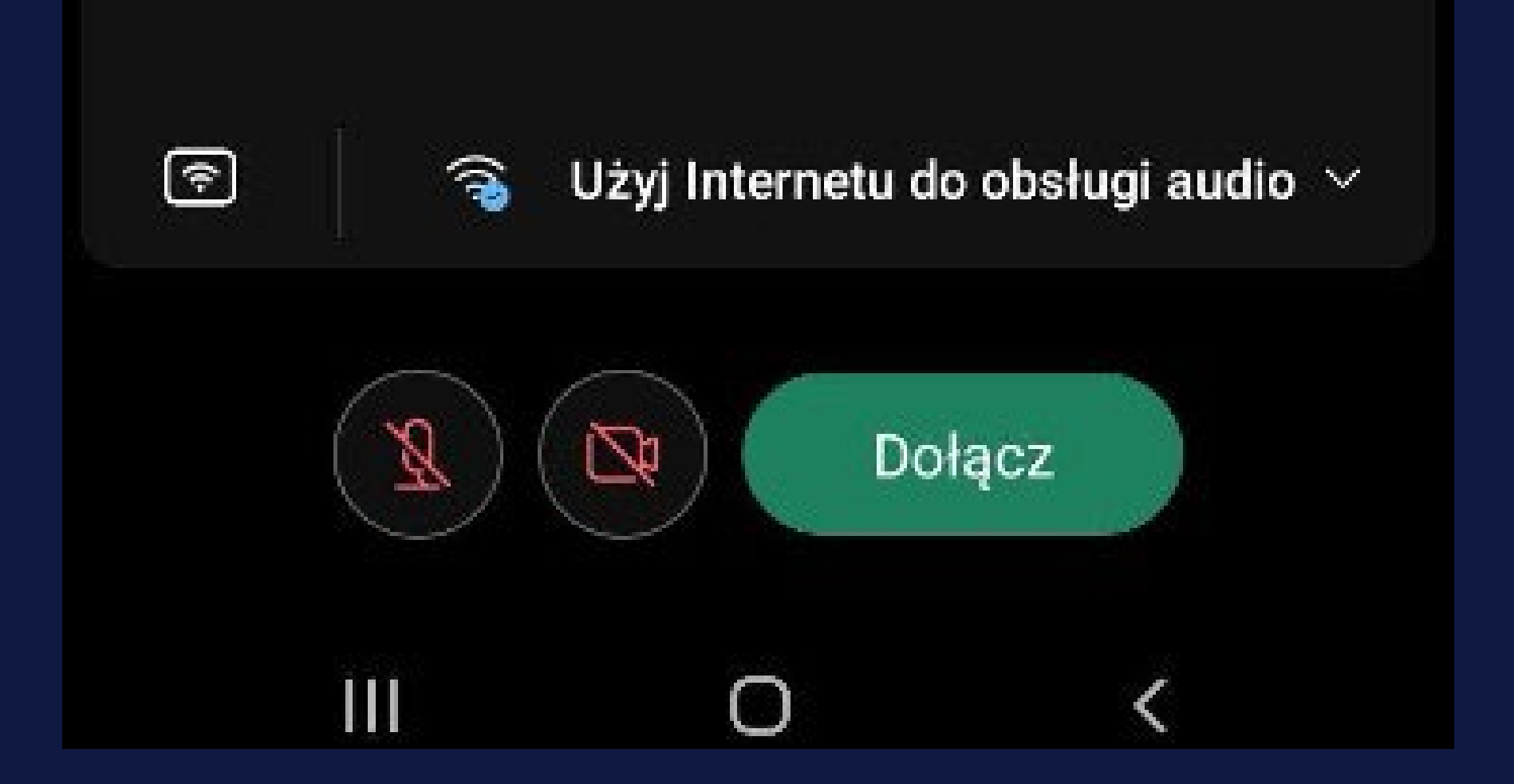

05

Udało się! Po pojawieniu się osoby prowadzącej spotkanie, na głównym ekranie wydarzenia, zostanie wyświetlona prezentacja. Podczas spotkania nie używamy mikrofonu, a pytania zadajemy za pomocą CHATU. By napisać coś na chacie należy kliknąć zaznaczoną ikonę w prawym górnym rogu, a następnie kliknąć u dołu "Chat" oraz "Rozmawiaj na chacie ze wszystkimi dyskutantami".

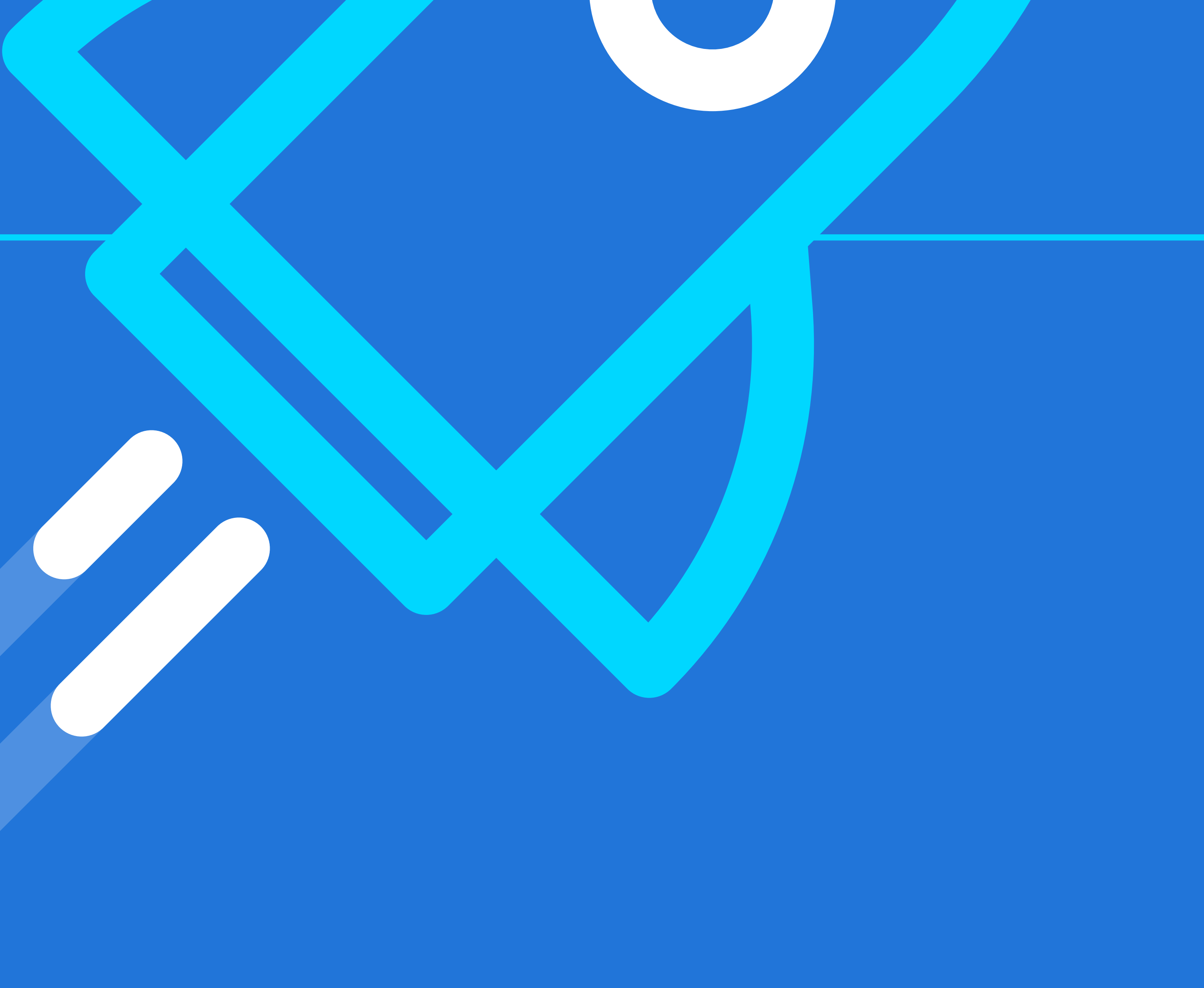